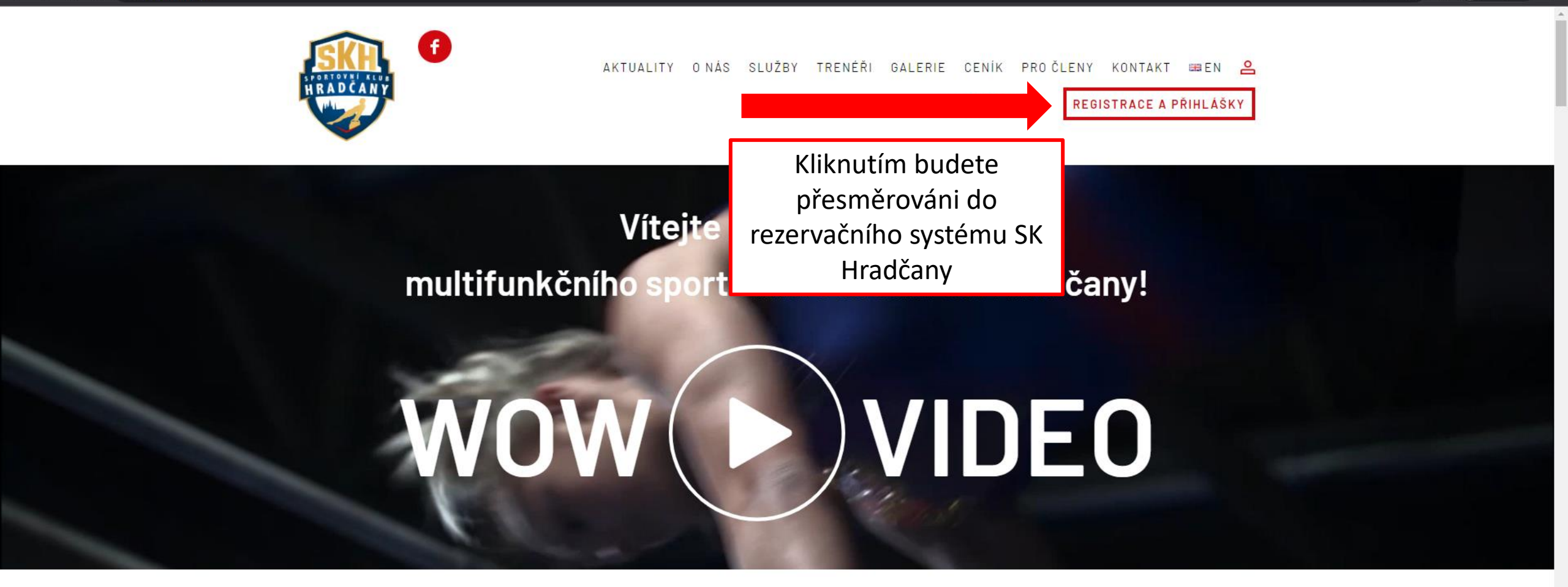

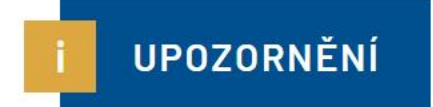

O státní svátek 17.11. je tělocvična pro veřejnost uzavřena – tréninky gymnastických přípravek jsou zrušeny.

V pátek 18.11. dle standardní otevírací doby.

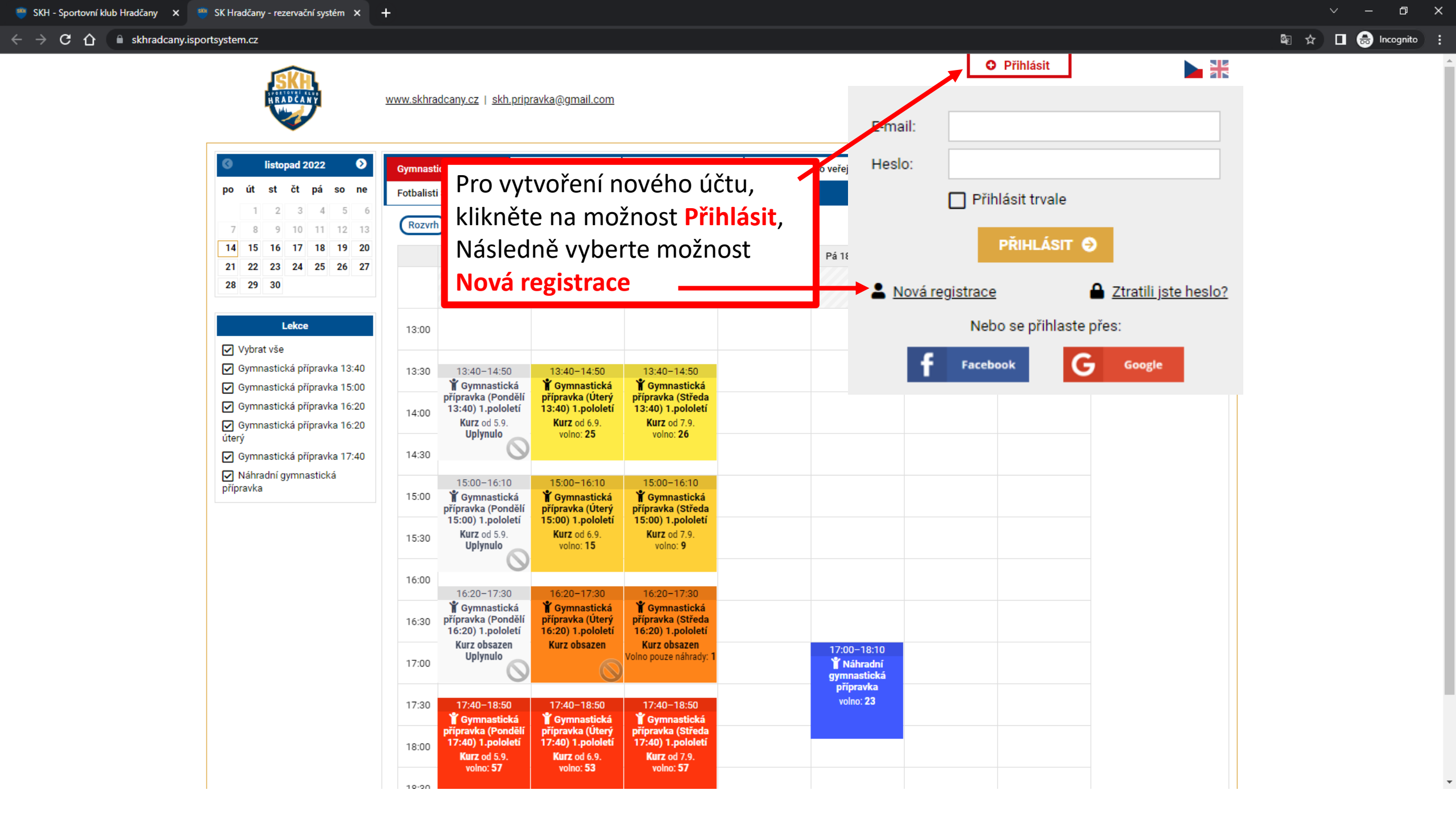

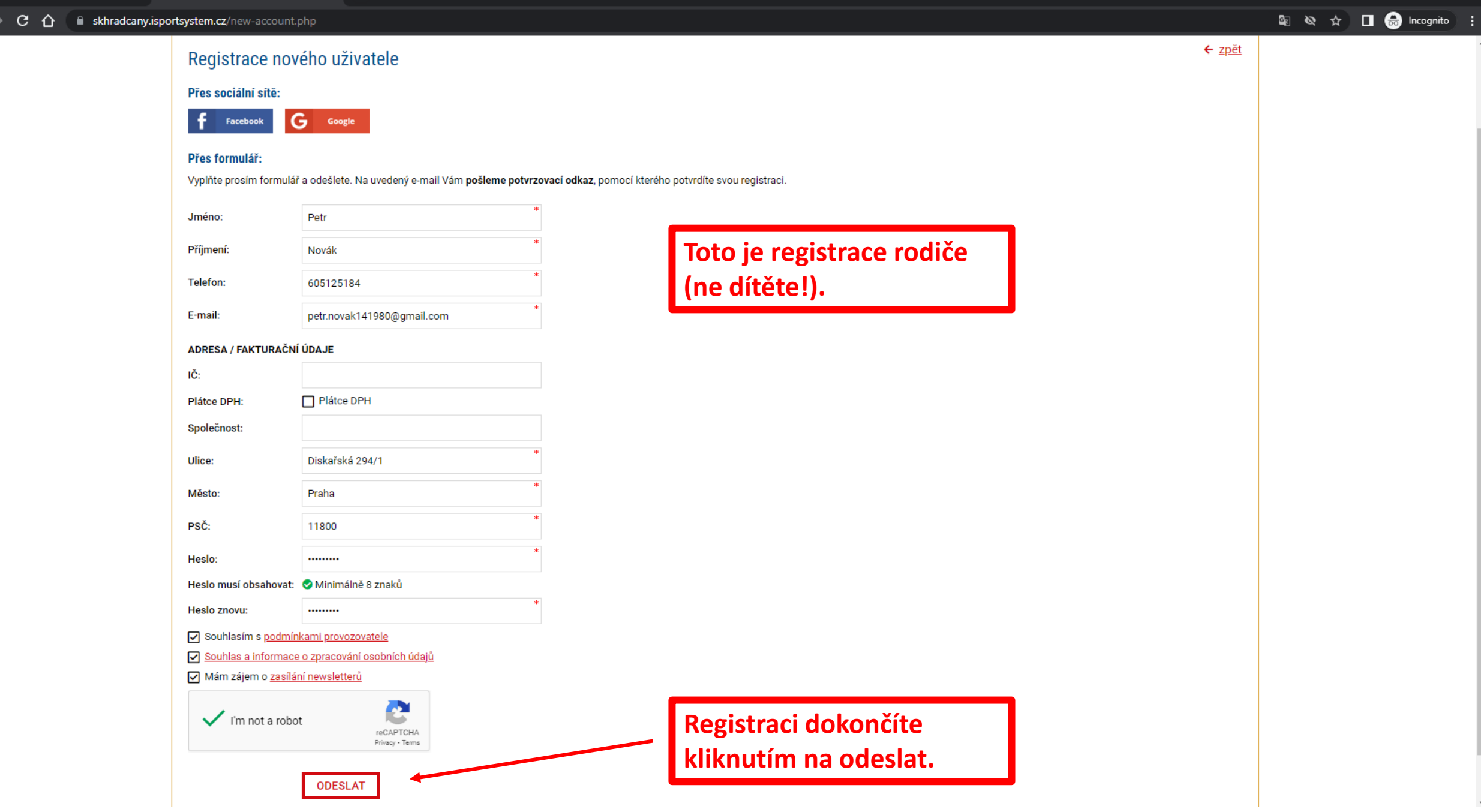

ð

٥ - × 🧧 Upravit stránku « SKH — WordPre 🗙 🛛 🖌 Inbox (2) - petr.novak141980@gr 🗴 🛛 🕂 mail.google.com/mail/u/1/#inbox GR ☆ С  $\hat{\mathbf{\Omega}}$ \equiv 衬 Gmail Po odeslání registrace obdržíte email. **(** ....  $\bigcirc$ P 1-2 of 2 < > 31 Compose Promotions Primary 음, Social Inbox 2 SK Hradčany - Registration confirmation - Please confirm your registration: Confirm registration by clicking on this link Login e-mail: petr.novak141980@gmail.com Best Regards, SK ... 🚽 应 SK Hradčany 5:22 PM Starred Ø Snoozed Soogle Community Te. Petr, finish setting up your new Google Account - Hi Petr, Welcome to Google. Your new account comes with access to Google products, apps, and services. Here are a few tips to g... 4:56 PM Sent -D Drafts More  $\sim$ + SK Hradčany – Potvrzení registrace  $\Sigma$  Inbox × +Labels SK Hradčany <rezervace@isportsystem.cz> to me 🔻 Prosíme potvrďte svoji rezervaci: Kliknutím na odkaz Potvrďte registraci kliknutím na tento odkaz dokončíte vytvoření účtu. Login e-mail: petr.novak141980@gmail.com Best Regards, Last account activity: 15 minutes ago Details SK Hradčany +420 777 868 272 skh.pripravka@gmail.com

 $\mathbf{\Omega}$ 

skhradcany.isportsystem.cz/new-account.php?confirm=02ad7e808aeb4858ac089c22b63ff6f2

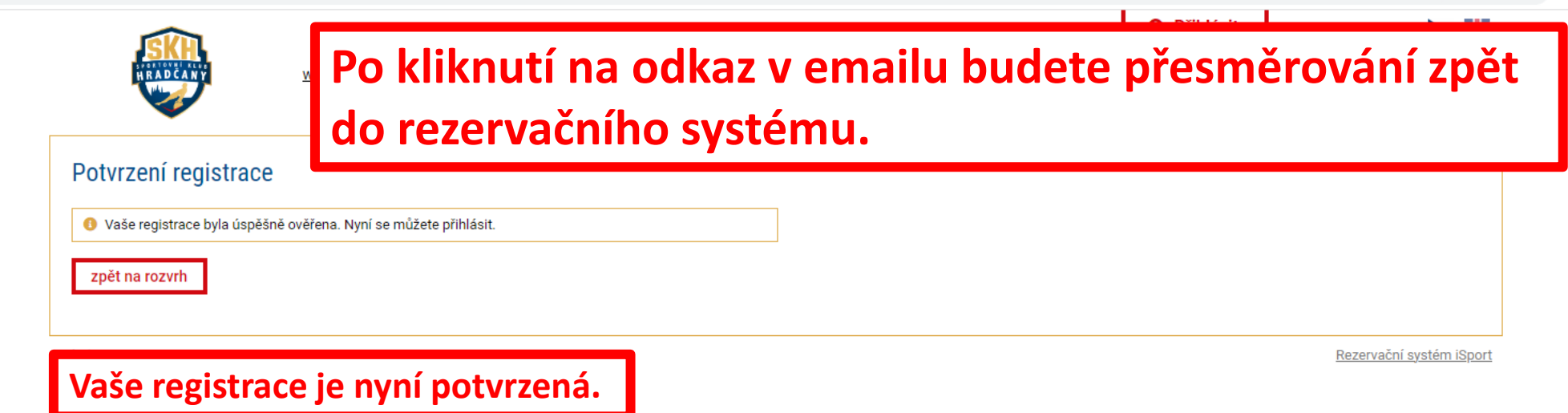

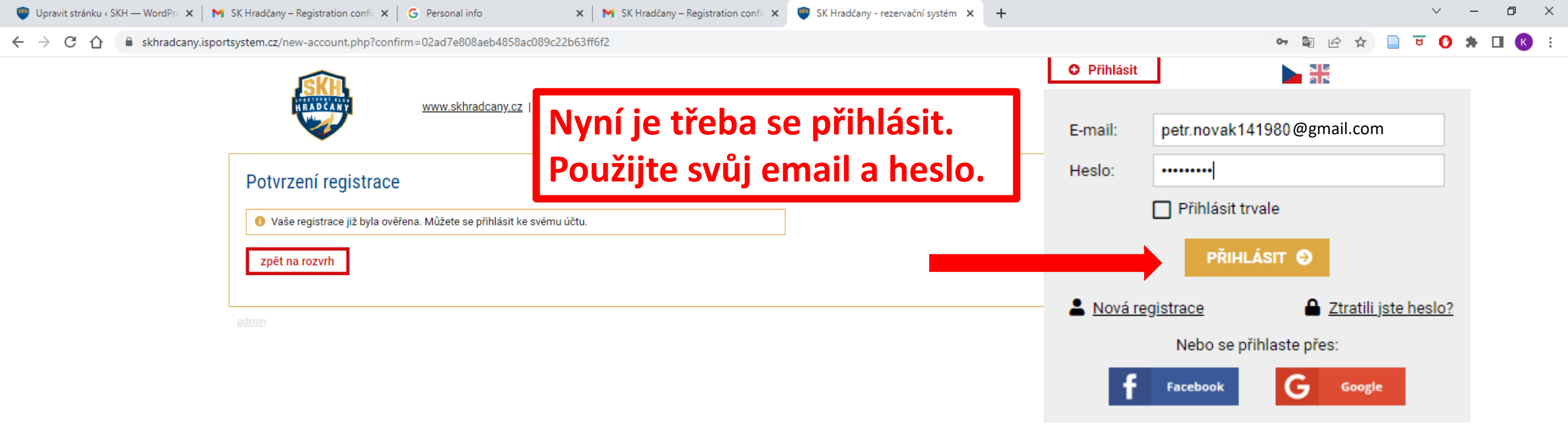

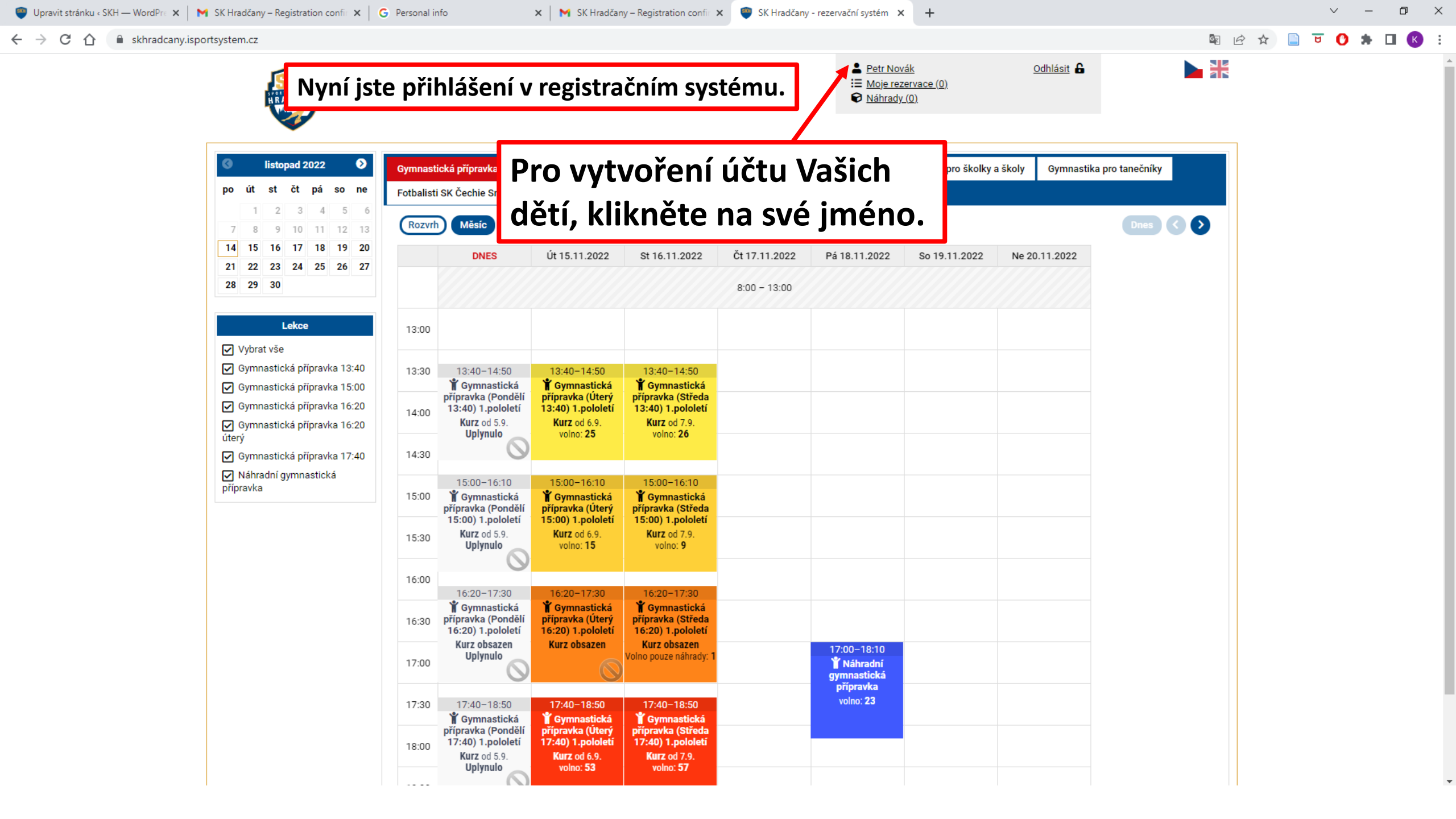

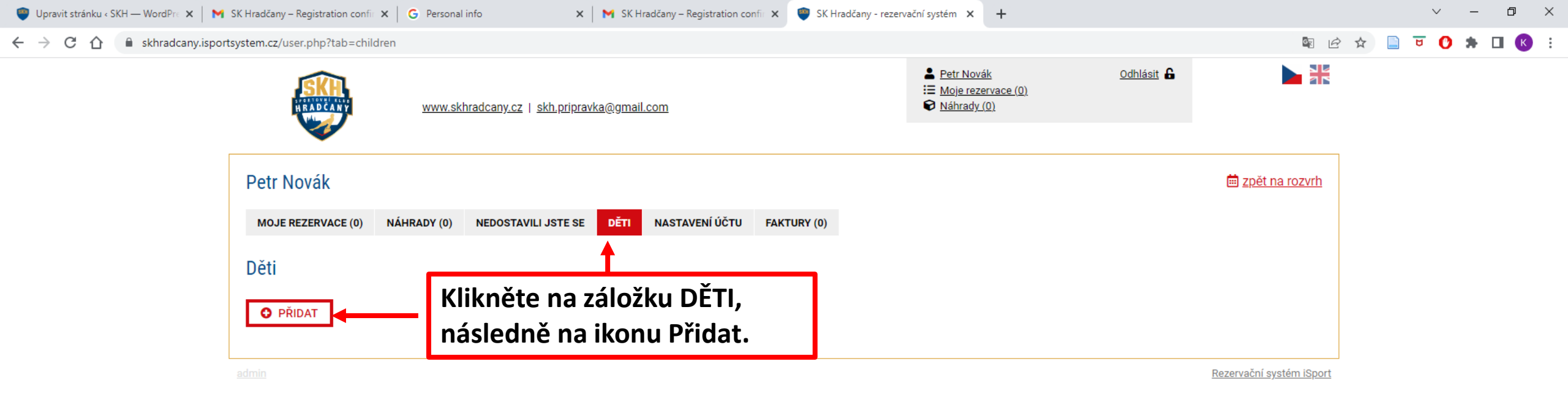

| www.skhradcany.cz   skh.pripr                                      | <u>avka@gmail.com</u>                                                                                      | <ul> <li><u>Petr Novák</u> <u>Odhlásit</u></li> <li><u>Moje rezervace (9)</u></li> <li><u>Náhrady (2)</u></li> </ul> |  |  |  |  |  |
|--------------------------------------------------------------------|----------------------------------------------------------------------------------------------------|----------------------------------------------------------------------------------------------------|--|--|--|--|--|
| Petr Novák                                                         |                                                                                                    | ⊞ <u>zpět na rozvrh</u>                                                                                              |  |  |  |  |  |
| MOJE REZERVACE (9) NÁHRADY (2) NEDOSTAVILI JSTE SE                 | E DĚTI NASTAVENÍ ÚČTU FAKTURY (2)                                                                          |                                                                                                    |  |  |  |  |  |
| Dítě                                                               |                                                                                                    | ← <u>zpět</u>                                                                                                    |  |  |  |  |  |
|                                                                    | Vyplňte níže potřebné informace přesn<br>všechna prostřední jména.<br>V opačném případě nebude Vaše regist | ě podle pasu nebo občanského průkazu - s diakritikou a<br>trace platná.                                              |  |  |  |  |  |
| Jméno:                                                             | * Petr                                                                                                    |                                                                                                    |  |  |  |  |  |
| Příjmení:                                                          | Novák                                                                                                    |                                                                                                    |  |  |  |  |  |
| Prostřední jméno:                                                  |                                                                                                    | Po vyplnění všech údajů klikněte na ULOZIT.                                                                          |  |  |  |  |  |
| Rodné číslo:                                                       | 1504120415                                                                                                 | Pokračujte přidáním dalších dětí, nebo                                                                               |  |  |  |  |  |
| Státní příslušnost:                                                | Česko - CZE 🗸 🗸                                                                                            | klikněte na možnost " <b>zpět na rozvrh</b> ".                                                                       |  |  |  |  |  |
| Datum narození:                                                    | 12/04/2015                                                                                                 |                                                                                                    |  |  |  |  |  |
| Pohlaví:                                                           | ● chlapec/muž  ○ dívka/žena                                                                                |                                                                                                    |  |  |  |  |  |
| Ulice:                                                             | Diskařská 294/1                                                                                            |                                                                                                    |  |  |  |  |  |
| Město:                                                             | Praha *                                                                                                    | Prosíme o správné a kompletní vyplnění                                                                               |  |  |  |  |  |
| PSČ:                                                               | 11800                                                                                                    | všech údaiůl                                                                                                    |  |  |  |  |  |
| Od kdv dělá gymnastiku? (rok):                                     | 2022 ~                                                                                                    |                                                                                                    |  |  |  |  |  |
| Potrzuji právnost údajů (jméno, příjmení), jak jsou uvedené v pasu | Ano                                                                                                    | Pouzivejte diakritiku.                                                                                               |  |  |  |  |  |
| Cizinec:                                                           |                                                                                                    |                                                                                                    |  |  |  |  |  |
| Fotografie:                                                        | Choose File No file chosen                                                                                 | Pokud dítě navštěvuje závodní gymnastiku                                                                             |  |  |  |  |  |
| Aktivní:                                                           | ● Ano O Ne                                                                                                 |                                                                                                    |  |  |  |  |  |
|                                                                    | ULOŽIT                                                                                                    | prosíme o nahrání fotografie.                                                                                        |  |  |  |  |  |

|                 | n.cz                                                                                                    |                      |                                                                                                    |                                                                                                    |                                                                                                    |                                                                                                    |                                                                                                    |                                                    |                   | 2                | ¥ | • • | <b>₩</b> 1 |  |
|-----------------|----------------------------------------------------------------------------------------------------|----------------------|----------------------------------------------------------------------------------------------------|----------------------------------------------------------------------------------------------------|----------------------------------------------------------------------------------------------------|----------------------------------------------------------------------------------------------------|----------------------------------------------------------------------------------------------------|----------------------------------------------------|-------------------|------------------|---|-----|------------|--|
|                 | NEAD CANT                                                                                                    | <u>www.skhra</u>     | idcany.cz   <u>skh.prip</u> i                                                                               | <u>ravka@gmail.com</u>                                                                             |                                                                                                    |                                                                                                    | Lange State State | r <u>ák</u><br>rervace <u>(11)</u><br>r <u>(0)</u> | <u>Odhlásit</u> 🔓 |                  |   |     |            |  |
|                 | S listopad 2022<br>po út st čt pá so ne                                                                                         | Gymnast<br>Fotbalist | ická přípravka Zá                                                                                           | ivodní gymnastika                                                                                  | Gymnastika pro ro                                                                                          | diče Gymnastika                                                                                             | pro veřejnost Gy                                                                                                    | rmnastika pro školky i                             | a školy Gymnastil | ka pro tanečníky |   |     |            |  |
|                 | 1         2         3         4         5         6           7         8         9         10         11         12         13 | (F at                | Měsíc stítky                                                                                                |                                                                                                    |                                                                                                    |                                                                                                    |                                                                                                    |                                                    |                   | Dnes 🔇 🔊         |   |     |            |  |
| Vyberte typ roz | zvrhu:                                                                                                    |                      | 0 21.11.2022                                                                                                | Út 22.11.2022                                                                                      | St 23.11.2022                                                                                              | Čt 24.11.2022                                                                                               | Pá 25.11.2022                                                                                                    | So 26.11.2022                                      | Ne 27.11.2022     |                  |   |     |            |  |
| Gymnastická p   | řípravka                                                                                                    |                      |                                                                                                    |                                                                                                    |                                                                                                    | 8:00 - 13:00                                                                                                |                                                                                                    |                                                    |                   |                  |   |     |            |  |
| Závodní gymna   | istika                                                                                                    | 13:00                |                                                                                                    |                                                                                                    |                                                                                                    |                                                                                                    |                                                                                                    |                                                    |                   |                  |   |     |            |  |
|                 | <ul> <li>Gymnastická přípravka 15:40</li> <li>Gymnastická přípravka 16:20</li> <li>Gymnastická přípravka 16:20</li> </ul>       | 13:30<br>14:00       | 13:40–14:50<br><b>Ý</b> Gymnastická<br>přípravka (Pondělí<br>13:40) 1.pololetí<br>Kurz od 5.9.<br>volno: 26 | 13:40-14:50<br>Y Gymnastická<br>přípravka (Úterý<br>13:40) 1.pololetí<br>Kurz od 6.9.<br>volno: 23 | 13:40–14:50<br><b>Y</b> Gymnastická<br>přípravka (Středa<br>13:40) 1.pololetí<br>Kurz od 7.9.<br>volno: 26 | 13:40-14:50<br><b>Y</b> Gymnastická<br>přípravka (Čtvrtek<br>13:40) 1.pololetí<br>Kurz od 1.9.<br>volno: 31 |                                                                                                    |                                                    |                   |                  |   |     |            |  |
|                 | úterý Gymnastická přípravka 17:40                                                                                               | 14:30                | 10110.20                                                                                                    | VOIND. 23                                                                                          | 10110.20                                                                                                   | V0110. 31                                                                                                   |                                                                                                    |                                                    |                   |                  |   |     |            |  |
|                 | <ul> <li>Manradni gymnasticka</li> <li>přípravka</li> </ul>                                                                     | 15:00                | 15:00–16:10<br><b>¥</b> Gymnastická<br>přípravka (Pondělí<br>15:00) 1.pololetí                              | 15:00–16:10<br><b>Ť</b> Gymnastická<br>přípravka (Úterý<br>15:00) 1.pololetí                       | 15:00–16:10<br><b>¥</b> Gymnastická<br>přípravka (Středa<br>15:00) 1.pololetí                              | 15:00–16:10<br><b>¥</b> Gymnastická<br>přípravka (Čtvrtek<br>15:00) 1.pololetí                              |                                                                                                    |                                                    |                   |                  |   |     |            |  |
|                 |                                                                                                    | 15:30                | Kurz od 5.9.<br>volno: 1                                                                                    | Kurz od 6.9.<br>volno: 14                                                                          | Kurz od 7.9.<br>volno: 9                                                                                   | Kurz od 1.9.<br>volno: 18                                                                                   |                                                                                                    |                                                    |                   |                  |   |     |            |  |
|                 |                                                                                                    | 16:00                | 16:20-17:30                                                                                                 | 16:20-17:30                                                                                        | 16:20-17:30                                                                                                | 16:20-17:30                                                                                                 |                                                                                                    |                                                    |                   |                  |   |     |            |  |
|                 |                                                                                                    | 16:30                | ¥ Gymnastická<br>přípravka (Pondělí<br>16:20) 1.pololetí                                                    | ¥ Gymnastická<br>přípravka (Úterý<br>16:20) 1.pololetí                                             | ¥ Gymnastická<br>přípravka (Středa<br>16:20) 1.pololetí                                                    | ¥ Gymnastická<br>přípravka (Čtvrtek<br>16:20) 1.pololetí                                                    |                                                                                                    |                                                    |                   |                  |   |     |            |  |
|                 |                                                                                                    | 17:00                | Kurz obsazen                                                                                                | Kurz obsazen                                                                                       | Kurz obsazen                                                                                               | Kurz obsazen                                                                                                | 17:00−18:10<br><b>Ť</b> Náhradní<br>gymnastická<br>přípravka                                                                                                    |                                                    |                   |                  |   |     |            |  |
|                 |                                                                                                    | 17:30                | 17:40–18:50<br><b>Ť Gymnastická</b><br>přípravka (Pondělí                                                   | 17:40–18:50<br><b>Ť Gymnastická</b><br>přípravka (Úterý                                            | 17:40–18:50<br><b>¥ Gymnastická</b><br>přípravk <u>a (Středa</u>                                           | 17:40–18:50<br><b>Ť Gymnastická</b><br>přípravka (Čtvrtek                                                   | volno: <b>27</b>                                                                                                    |                                                    |                   |                  |   |     |            |  |
|                 |                                                                                                    | 18:00                | 17:40) 1.pololetí<br>Kurz od 5.9.<br>volno: 56                                                              | <b>17:40) 1.pololetí</b><br>Kurz od 6.9.<br>volno: <b>53</b>                                       | <b>17:40) 1.pololetí</b><br>Kurz od 7.9.<br>volno: <b>57</b>                                               | 17:40) 1.pololetí<br>Kurz od 1.9.<br>volno: 58                                                              |                                                                                                    |                                                    |                   |                  |   |     |            |  |
|                 |                                                                                                    | 18:30                |                                                                                                    |                                                                                                    |                                                                                                    |                                                                                                    |                                                                                                    |                                                    |                   |                  |   |     |            |  |

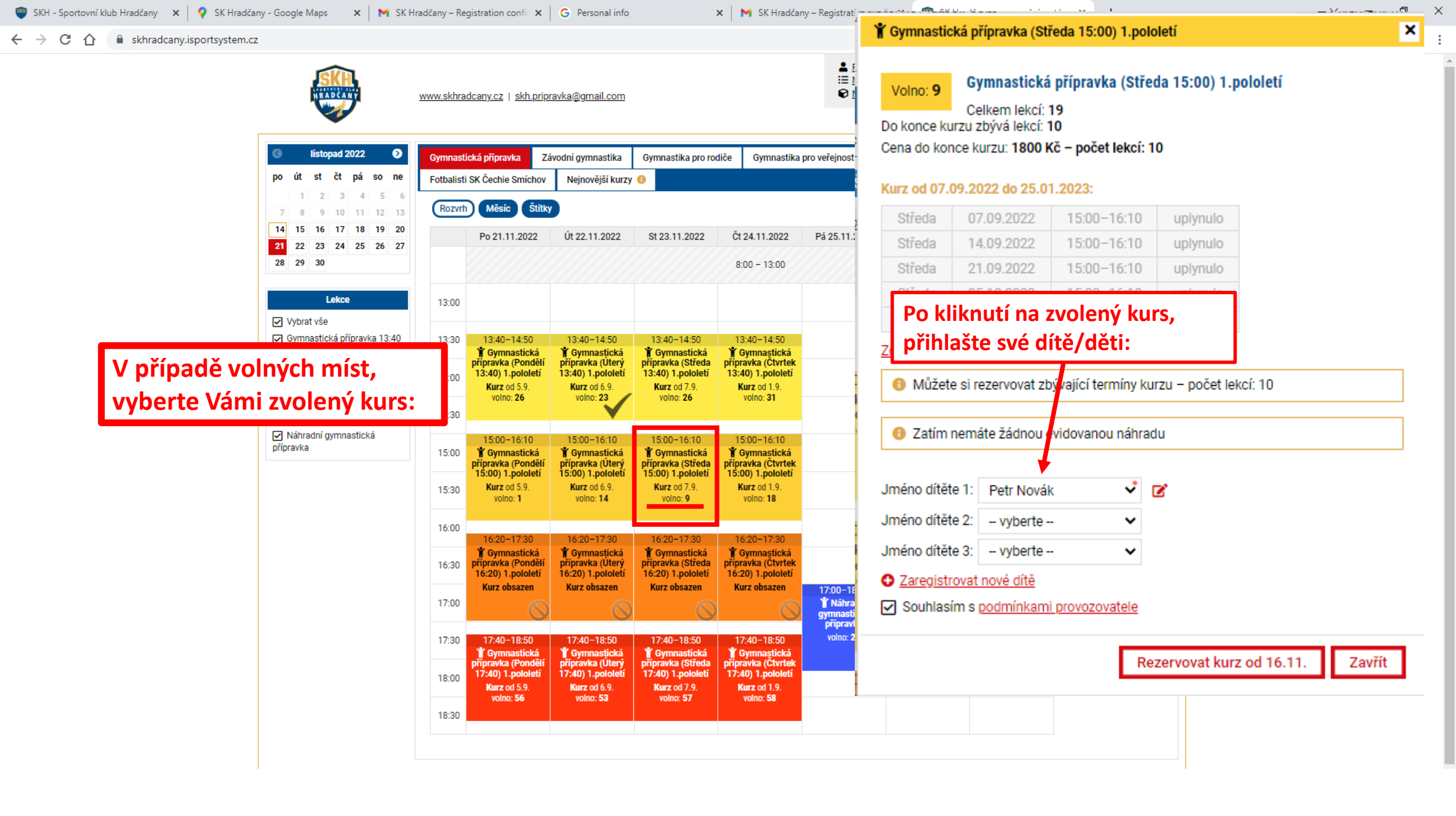

## ×

## Rezervace byla úspěšně odeslána.

Přehled rezervace Vám byl zaslán na e-mail.

Rezervaci je možné zrušit ve svém uživatelském profilu.

| Rezervace: Gymnastická přípravka (Středa 15:00) 1.pololetí,<br>Gymnastická přípravka 15:00 1. pololetí 2022/2023<br>16.11.2022 – 25.01.2023 | 1800 Kč |  |
|----------------------------------------------------------------------------------------------------|---------|--|
| Celkem                                                                                                    | 1800 Kč |  |

## Jak si přejete zaplatit?

| Bankovní přev | bd              | ₽          | • |
|---------------|-----------------|------------|---|
|               | ZASLAT ÚDAJE PR | o platbu 🕁 |   |
|               |                 |            | • |

Po potvrzení registrace, budou na Váš email zaslány pokyny k platbě.

V případě kursu závodní gymnastiky se platí v hotovosti na recepci.